IT-ふたば会 ミニ講習手順書

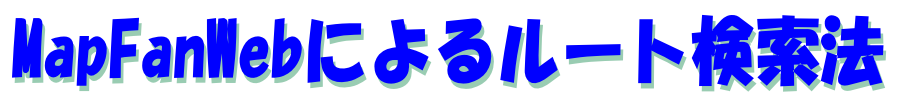

(取説/地図: Map Fan Web によるルート検索法: 2012.07.08)

「MapFan Web(マップファン・ウェブ)」は、日本全国の詳細地図を住所・駅名・都道府県から 検索できるほか、目的地までの最適な道順を案内する「ルート検索」や、 レストランや ホテル・クチ コミなどの周辺情報などを調べることができます。

この講座では、出発地と目的地を指定するだけで、目的地までの最適なルートを簡単に検索出来る「ル ート検索!の方法を、車で行く「クルマルート」と電車で行く「電車+徒歩ルート」について紹介しま す。

1. 地図検索サイト「Map Fan」を起動する。

(1) Yahoo を立ち上げる→検索窓に「マップファン」と入力し検索する

(2)「MapFan Web(マップファン) - 地図・ルート検索・観光情報・テレビ紹介…」をクリッ ク→「MapFan Web(マップファン)」のホームページが立ち上がる。

> MapFan Web(マップファン) - 地図・ルート検索・観光情報・テレビ紹介 ... 日本全国の詳細地図を住所・駅名・都道府県から検索できる「MapFan Web(マ ップファン・ウェブ)」。目的地までの最適な道順を案内する「ルート検索」や、レ ストランや ホテル・クチコミなどの周辺情報、テレビで紹介されたスポット、観光名 所の特集やドライブ ...

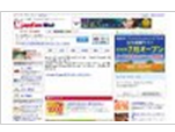

- 2. 「クルマルート」によるルート検索法
  - (1)「MapFan Web(マップファン)」のホームページの左欄にある「ルート検索」をクリック→ 「ルート検索」画面が出る→「クルマルート」を選択する。

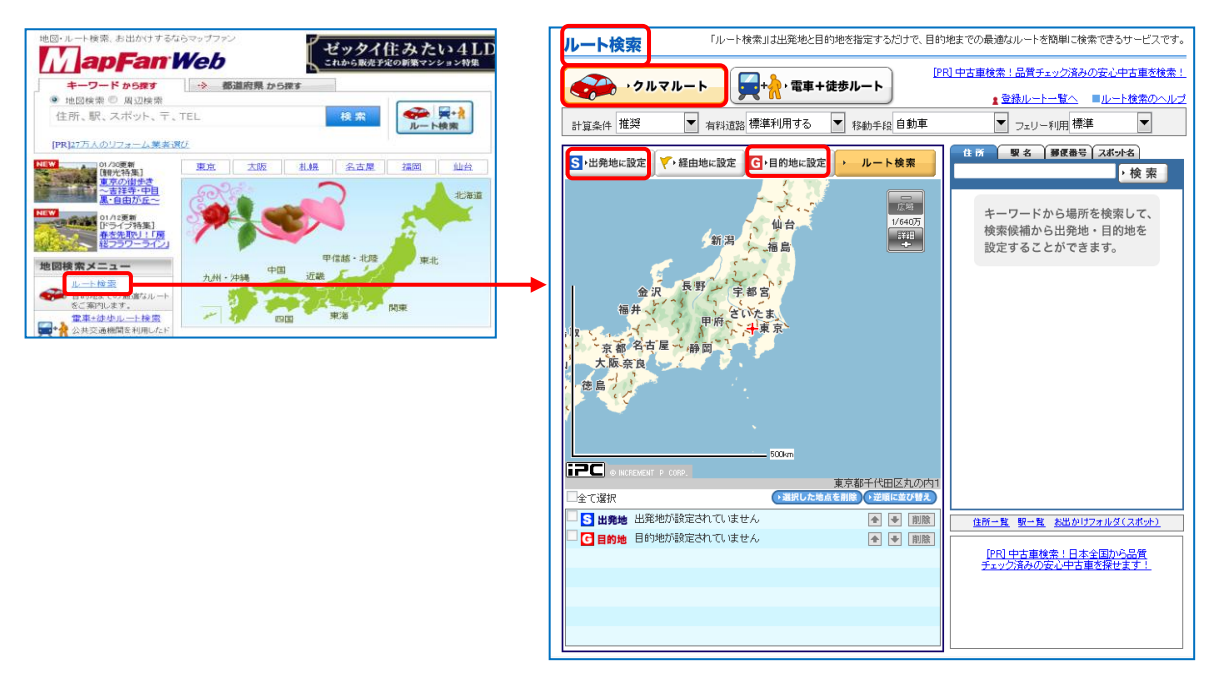

(2)出発地を設定する。

講習では「倉敷市役所」から「岡山後楽園」に行くルートを検索します。

i.「倉敷市役所」を出発地に指定するので、右側にある「キーワードから場所を検索・・・」 の検索窓に、入力する目的地の種類のタブ「スポット名」をクリックした上で→「倉敷市役

所」を入力→「検索」ボタンをク リック

ii. 「検索結果」欄に表示される候 補から、「倉敷市役所」をクリッ ク→「出発地に設定」ボタンをク リック→「出発地」欄にその所在 地が入る。

| 住所 嬰名 夢夜番号 スポット名 検索                               | 住所 要名 第6番号 スポット名  倉敷市役所      ・検索                                                                                                    |
|---------------------------------------------------|----------------------------------------------------------------------------------------------------|
| キーワードから場所を検索して、<br>検索候補から出発地・目的地を<br>設定することができます。 | 次の10件へ<br>(15件 1-10件<br>含数市役所<br>その市 生活/岡山県含数市<br>含数市役所 含数市役所内郵便局<br>その他 生活/岡山県含数市<br>その他 生活/岡山県含数市<br>その他 生活/岡山県含数市<br>その他 生活/岡山県含数市 |

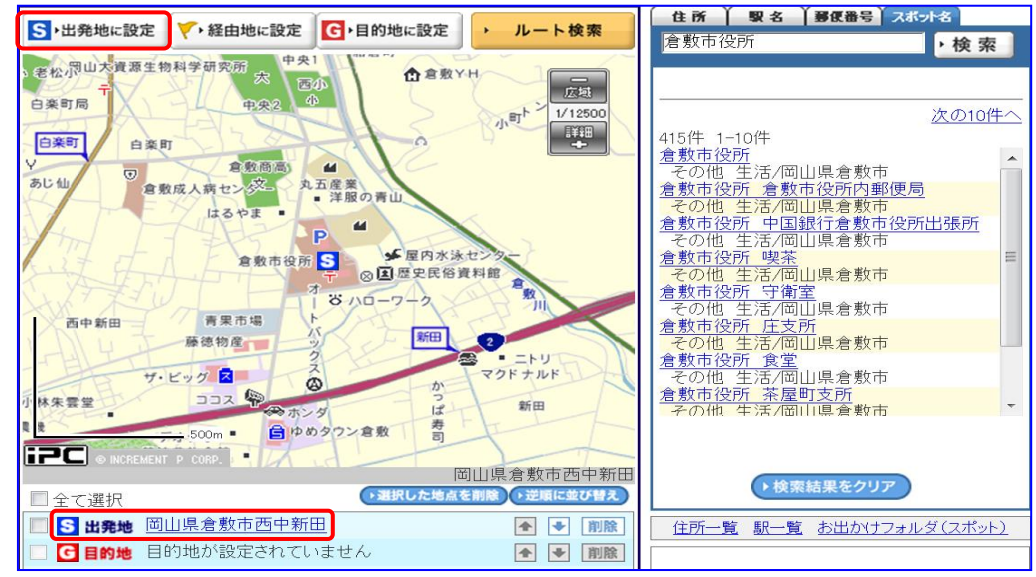

(3)日的地を設定する。

同様にして、目的地(例示:岡山後楽園)を検索で出し→「目的地に設定」ボタンをクリック →「目的地」欄にその所在地が入る。

S)出発地に設定 V,経由地に設定 G,目的地に設定

(4)経由地の設定する。

経由地がある場合は、同様の 方法で、その地点を表示させ→ 「経由地に設定」ボタンをクリ ック。

(注:「経由地」は、最大5か 所設定できる。)

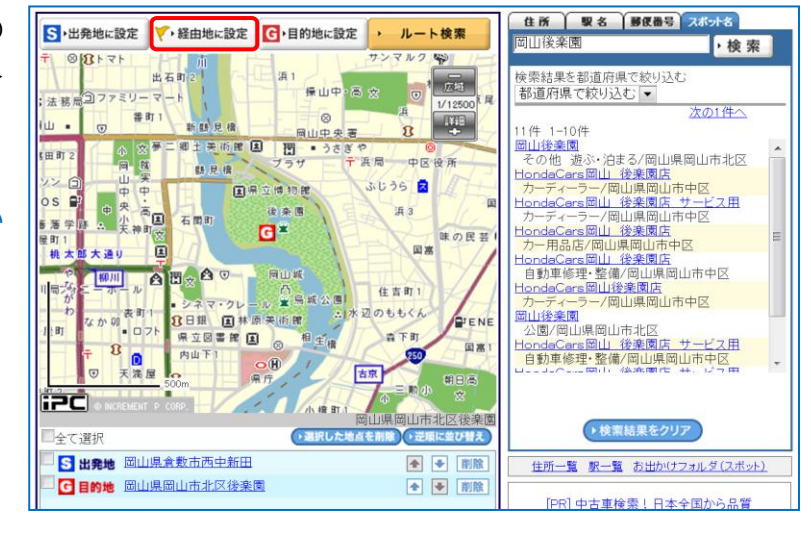

ルート検索

(5) ルートの検索・表示

i . 計算条件、有料道路の利用、移動手段等を設定し、「ルート検索」ボタンをクリック

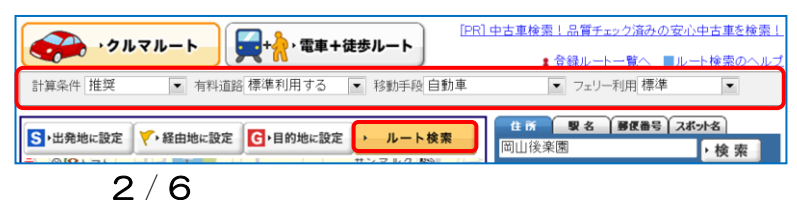

- ii.出発地と目的地を結ぶ緑色の線が入った地図が表示され、左サイドに、総距離と所要時間、高速料金、交差点情報が表示される。
- iv.「広域」・「詳細」ボタン
  をクリックすると、地図の縮
  尺を変えることができる。
  (注:「詳細」ボタン
  で拡大表示)

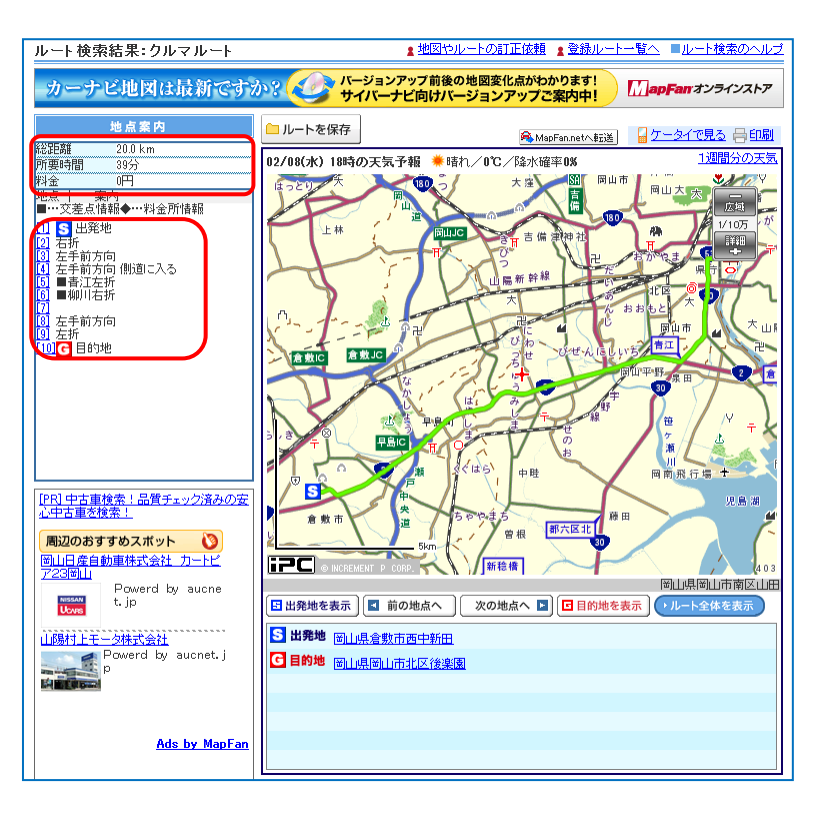

- - 「ルート全体を表示」:出発地から目的地までのルートが地図に納まるように表示する。
    目的地までが遠距離の場合は、大まかなルートを把握するのに有効です。
  - ②「出発地を表示」:出発地を表示する。
  - ③「次の地点へ」 : 次の案内ポイントを表示する。
  - ④「前の地点へ」 :前の案内ポイントを表示する。
  - ⑤「目的地を表示」:目的地を表示する。

## (6)印刷

地図右上にある「印刷」ボ タンをクリックして、地図を 印刷する。

(7)検索条件等の変更

i.検索条件を変更する場合は、

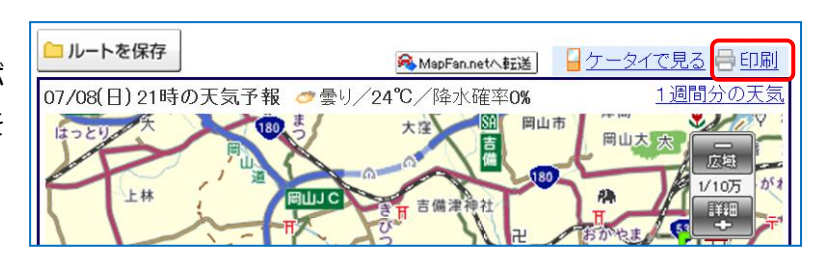

「検索条件を変更して再検索」の欄で変更設定し「この条件でルートを再検索」ボタンをク

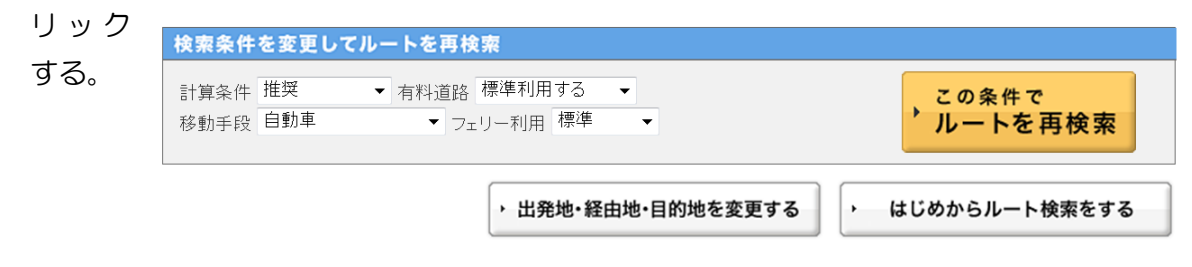

- ii. 出発地・経由地・目的地の変更は、「出発地・経由地・目的地を変更する」ボタンをクリック して行う。
- 2. 「電車+徒歩ルート」によるルート検索法

「電車+徒歩ルート」は、公共交通機関を利用して移動する場合ルートを検索できるもので、 この講習では、倉敷駅から東京三鷹の「ジブリ美術館」へ行くルートを検索します。

(1)「戻る」ボタンクリックで→「ルート検索」画面へ戻る→「電車+徒歩ルート」を選択する。

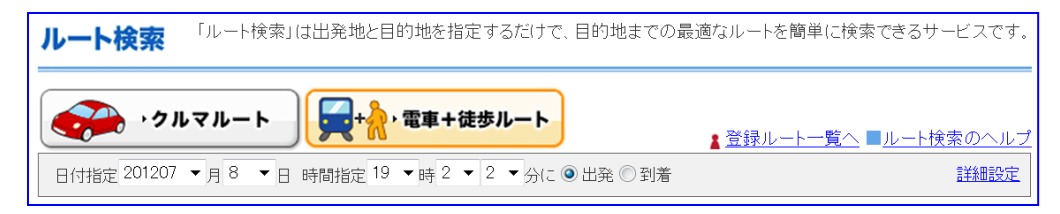

「電車+徒歩ルート」の枠が黄色となり、「クルマルート」の計算条件のバーが「日付」「時間」指定のバーとなっている。(注:当初はクリックした日付時間となっている。)

(2)出発地に「倉敷駅」を指定する。

- i.「駅名」タブをクリック→
  検索窓に「倉敷」と入力して
  →「検索」ボタンをクリック
- ii. 検索結果の一覧から「倉敷
  駅(山陽本線)」をクリック
  →倉敷駅の地図が表示され
  る→「出発地に指定」ボタン
  をクリック

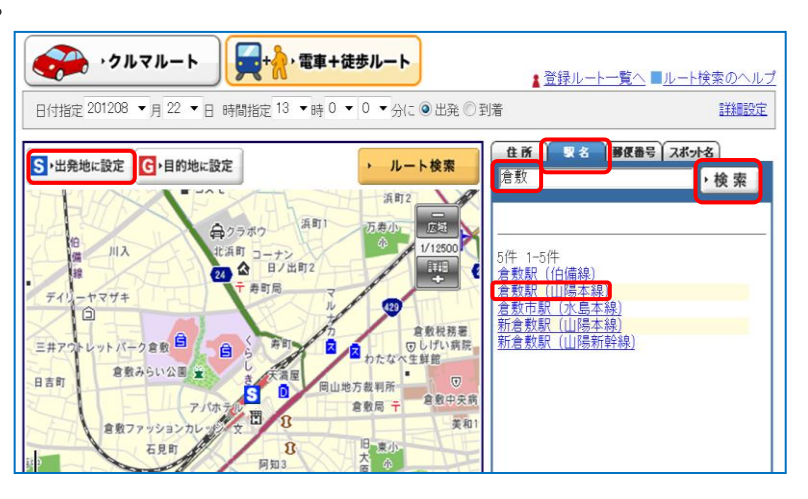

(3)目的地に「ジブリ美術館」を指定する。

- i.「スポット」タブをクリック→検索窓に「ジブリ美術館」と入力して→「検索」ボタンをク リック
- ii.検索結果の一覧から「三鷹の森」をクリック→ジブリ美術館の地図が表示される→ 「目的地に指定」ボタンをクリック
- (4) ルート検索・表示
  - i.検索条件を下記のように設 定し、「ルート検索」ボタン をクリック

ここでは、倉敷駅から、 8月22日の13時にジブ

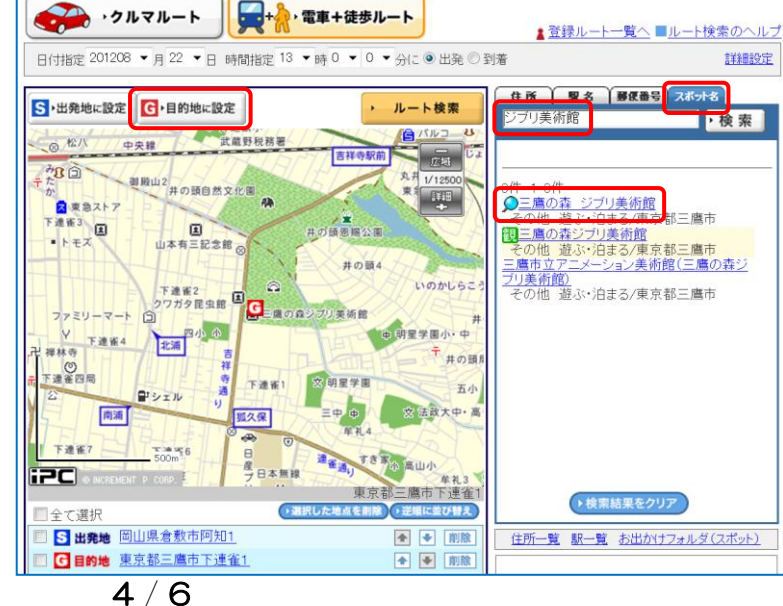

リ美術館につくようなルートを検索することとする→「日付」と「時間」指定のバーで、「日 付指定」を201208月22日、「時間指定」を13時00分に設定→「到着」にチェック を入れる。

ルート検索結果:電車+徒歩ルート

- ii.検索結果は、①出発地から
  乗車駅、②乗車駅から降車駅、
  ③降車駅から目的地の3段
  階で、①②③の順に表示される。
- iv. 次の段には、乗車駅から降 車駅までの「乗り換え案内」 が、「経路1」、「経路2」、 「経路3」の3通について、 所要時間、料金、乗換回数 が表示される。

どの経路も、到着時間は 指定した13時以前になっ ており、内容を検討して利 用経路を決定すればよい。

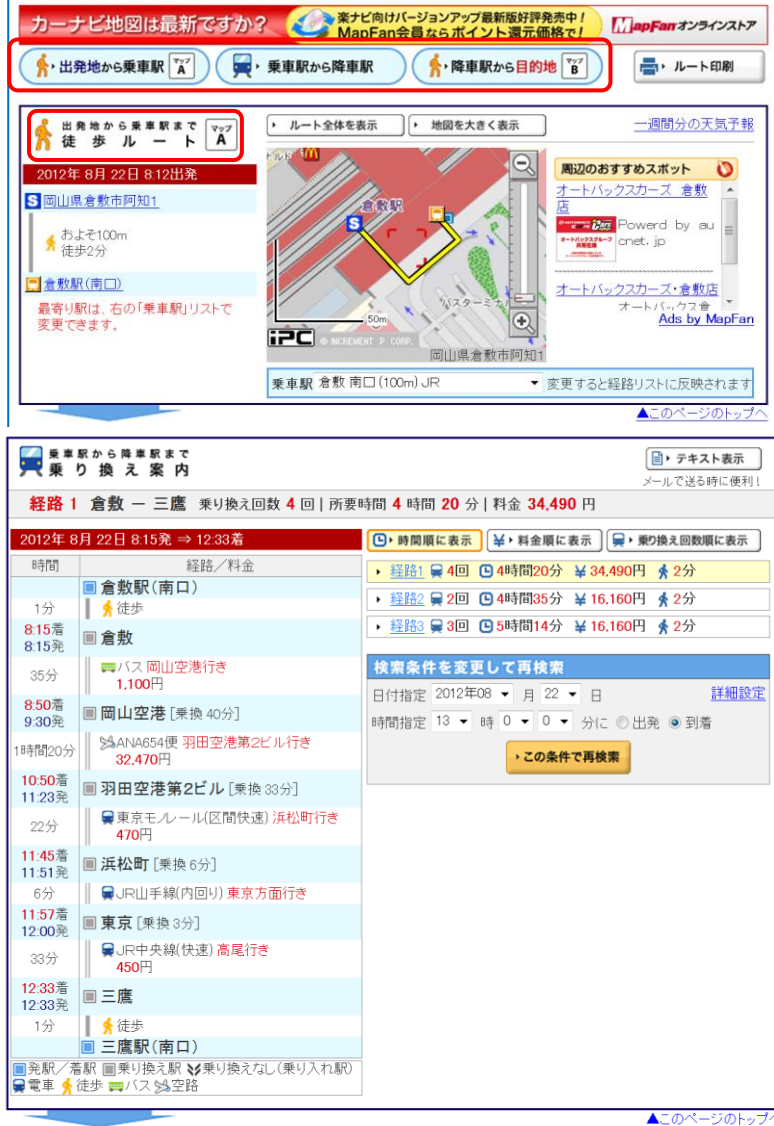

■<u>ルート検索のヘルプ</u>

∨.最下段に、降車駅から目的
 地までの徒歩ルートが表示される。

降車駅を変更したい場 合は、「降車駅」右の▼を クリックして変更する。こ の変更に合わせて、乗換案 内も自動的に変更される。

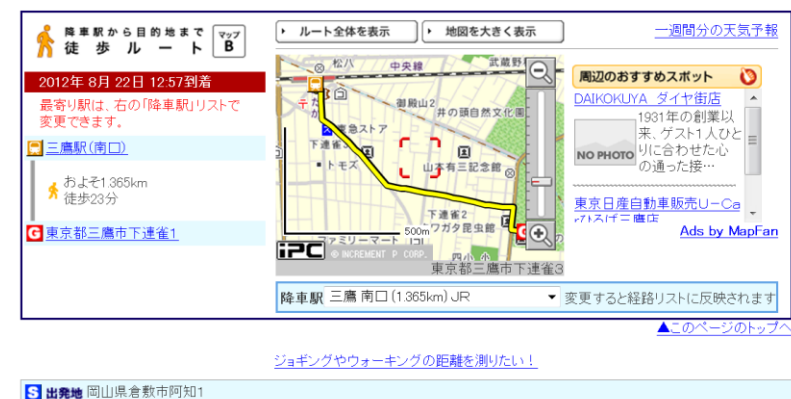

出発地・目的地を変更する

はじめからルート検索をする

- (5)検索条件の変更
  - i.日付・時間、出発・到着の 変更は、「乗り換え案内」の
     「検索条件を変更して再検
     索」欄で変更指定し「この条

G 目的地 東京都三鷹市下連雀

件で再検索」ボタンをクリックする。

ii. 出発地・目的地の変更は、右図の「出発地・目的地の変更を変更する」ボタンをクリックする。

(6)印刷は、「徒歩ルート」図の右にある「ルート印刷」ボタンをクリックする。

## 【参考アドレス】

- ルート検索の使い方 : <u>http://www.mapfan.com/routemap/help.html</u>
- Map Fan Web の使い方 : <u>http://www.mapfan.com/howto/route.html</u>